# Getting Started - Basic Functions Tutorial

Get familiar with creating new users, reporting, and invoices.

### Content

- \* Creating new user accounts
- \* User overview
- \* Individual user details
- \* Invoices

## Creating new user

To create a new user, let's go to Dashboard. Click Add new user under the User Account Management section.

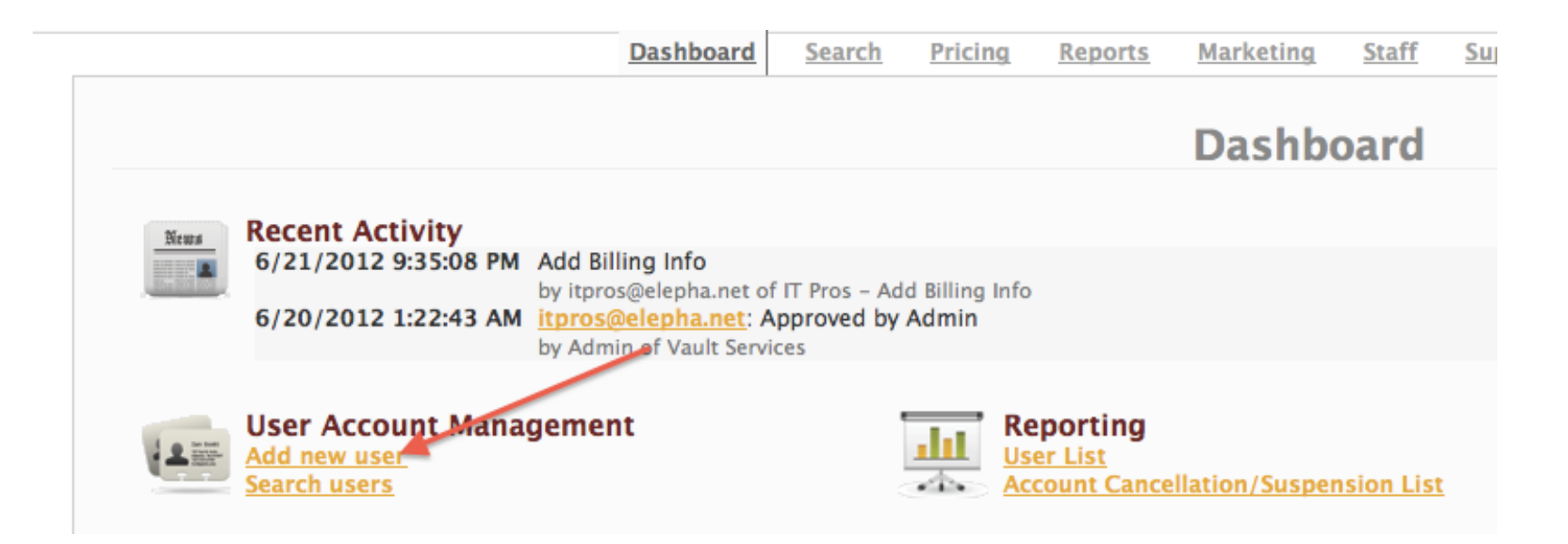

Use your end-user's email address to create their account. They will use this email address to access their account. They will have the ability to change their password at later time. Once done, click Add user.

| User Profile<br>Reseller Account<br>IT Pros ÷<br>User Email Address * |   | Choose the subscription plan for this user.              |
|-----------------------------------------------------------------------|---|----------------------------------------------------------|
| First Name                                                            |   | User Subscription Subscription type:                     |
| Last Name                                                             | N | You can change this plan at any time.                    |
| Phone Number                                                          |   | MSRP: <u>Click for MSRP Guideline</u><br>Billing Method: |
| Create Password *                                                     | , | Use Default Billing Profile                              |
| Verify Password *                                                     |   | Create Account                                           |
| Add User                                                              |   |                                                          |

The subscription plan you select will not have any affect for your billing purposes. This is just so the end-user knows what plan they are subscribed to. Once you click *Create Account*, you will receive confirmation that an account has been created. That's it! The account is now ready to be used. Go ahead and provide the log-in credentials to your end-user.

### User Overview

To see a general overview of all your users, click User List under the Reporting section.

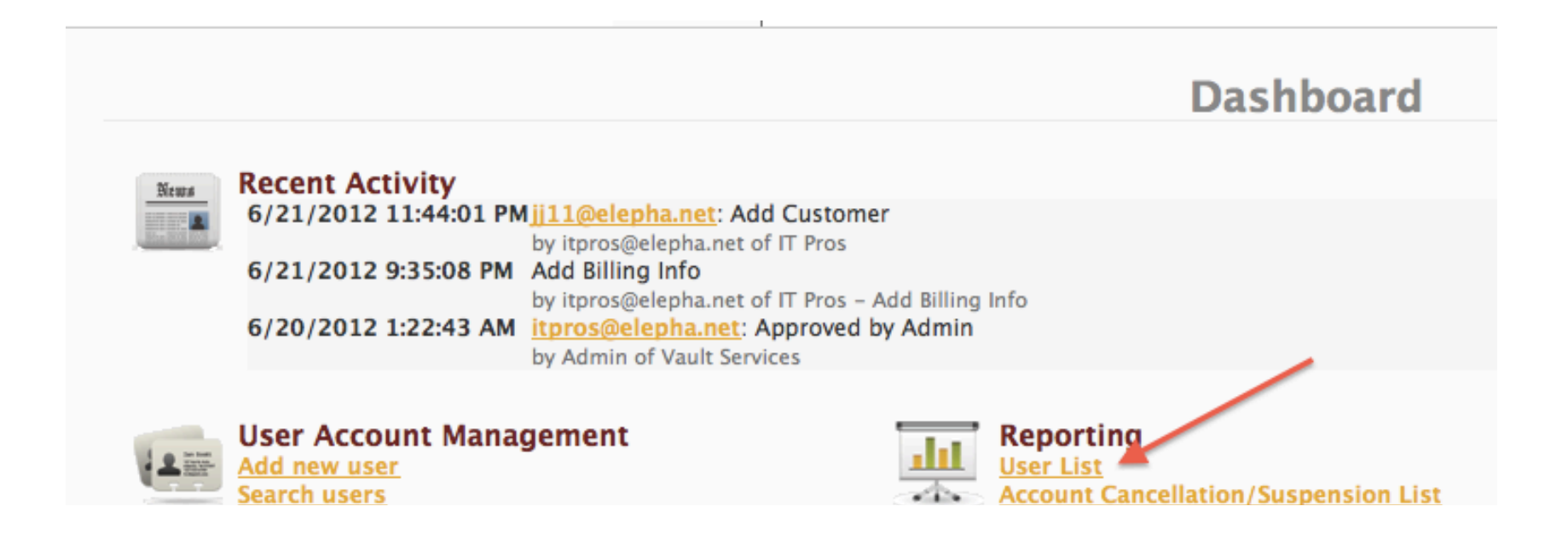

You can see this report on the web, e-mail the report as a csv. file, or export it as an Excel file. If you would like to email, check the Email box and enter the email address where you would like this report to be sent to. To view it on the web, just click *Get Report*.

| Account Creation Date:                       | <ul> <li>Exact Period</li> <li>Date Range</li> </ul> |       |
|----------------------------------------------|------------------------------------------------------|-------|
|                                              | All Dates                                            | \$    |
| Max # of Results:                            | Please Select                                        | \$    |
| Email Result To:                             |                                                      |       |
| File Format:                                 | CSV                                                  | \$    |
| Get Report<br>Please find below a list of al | I users associated with your Reseller Acco           | ount. |
| Export to Excel                              |                                                      |       |

You should use this report to take a quick look at all your end-users' accounts status. Please pay attention to the the *Life Cycle State, Account State, Account Capacity,* and *Usage.* The *Bonus Storage* is a promotional offer that we are currently working on. For the moment, this factor will not be applicable to you.

| Registration          | Email             | Life Cycle State          | Type        | Subscription           | Account | Account  | Bonus   | lleage  | Usage                 |
|-----------------------|-------------------|---------------------------|-------------|------------------------|---------|----------|---------|---------|-----------------------|
| Date                  | Ellidii           |                           | Type        | Туре                   | State   | Capacity | Storage | Usage   | Report Date           |
| 6/21/2012 11:44:01 PM | ii11@elepha.net   | New Subscribed - Reseller | Parent User | Pre-Paid 5GB - Monthly | Active  | 5.00 GB  | 0 bytes | 7.03 MB | 6/25/2012 12:00:00 AM |
| 6/20/2012 1:22:43 AM  | itpros@elepha.net | Lead                      | Parent User |                        | Active  | 1.00 GB  | 0 bytes | N/A     |                       |

To see individual user details, just click on a user's e-mail address.

The User Details window provides you with an individual user's details. Admin tools are available on the right hand side, allowing you to make changes to a user's account as well as seeing their backup progress/reports.

|                            | Dashboard       | Search Pricing | Reports | Marketing | <u>Staff</u>  | Support        | <u>Tutorials</u> |                     |                          |
|----------------------------|-----------------|----------------|---------|-----------|---------------|----------------|------------------|---------------------|--------------------------|
|                            |                 | User Deta      | ils     |           |               |                |                  | View:               |                          |
|                            |                 |                |         |           |               |                |                  | Usage St            | tatistic                 |
|                            |                 |                |         |           |               |                |                  | Current             | Backup                   |
| Account found!             |                 |                |         |           |               |                |                  | Historica           | <u>al Back</u><br>Histor |
| •                          |                 |                |         |           |               |                |                  | Account             | Transa                   |
|                            |                 |                |         |           |               |                |                  | User Life           | Cycle (                  |
| iearch:<br>ii11@elepha.net | Criteria:       | Match:         | \$      |           |               |                |                  | <u>User Ref</u>     | erral Li                 |
| 5e                         | ,               |                |         |           |               |                |                  | Backup/             | Storage                  |
| Search Reset               |                 |                |         |           |               | Add            | New User         | Configu             | re/Mana                  |
|                            |                 |                |         |           |               |                |                  | Delete P            | <u>ersonal</u>           |
|                            |                 |                |         |           |               |                |                  | Empty T<br>Update I | <u>rash</u><br>Usage (   |
| Account Profile            |                 |                |         |           |               |                |                  |                     |                          |
| Plan                       | Member<br>Since | Campaign       | Status  | Туре      | Usage         | Tota<br>Usag   | l<br>je *        | User Acc            | ount N                   |
| Pre-Paid 5GB - Monthly     | 6/21/2012       | IT Pros        | Active  | Parent    | 6.15 MB       | <u>6.15</u>    | MB               | Manage              | Billing                  |
|                            |                 |                |         |           | * Total usage | includes sub-a | ccount usage     | Add Sub             | Accou                    |
| mail                       |                 |                |         |           |               |                |                  | Add Use             | r Note:                  |
| j11@elepha.net             |                 |                |         |           |               |                |                  |                     |                          |
| Display Name               |                 |                |         |           |               |                |                  |                     |                          |
| jj11@elepha.net            |                 |                |         |           |               |                |                  |                     |                          |
| irst Name                  |                 |                |         |           |               |                |                  |                     | -                        |

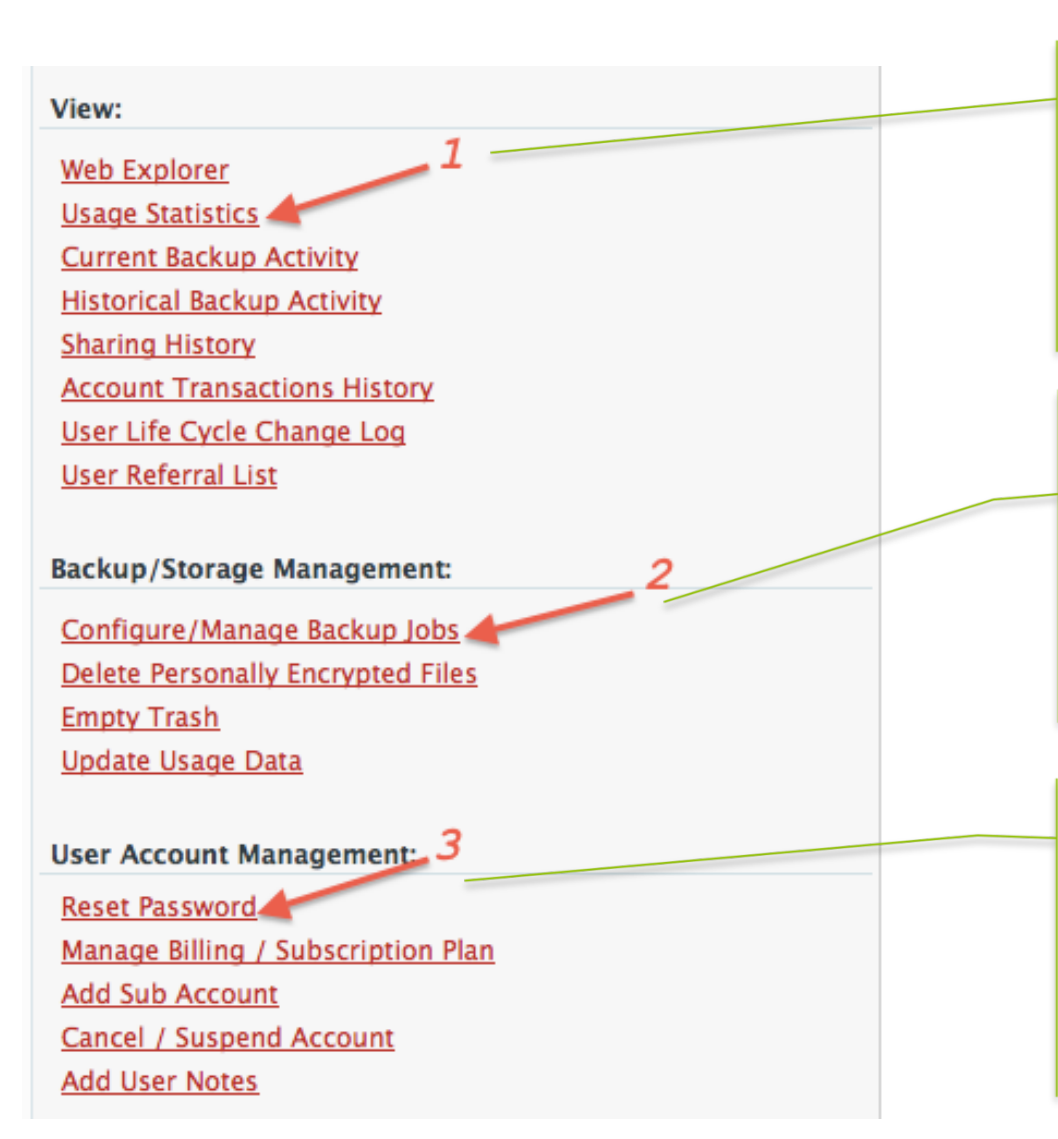

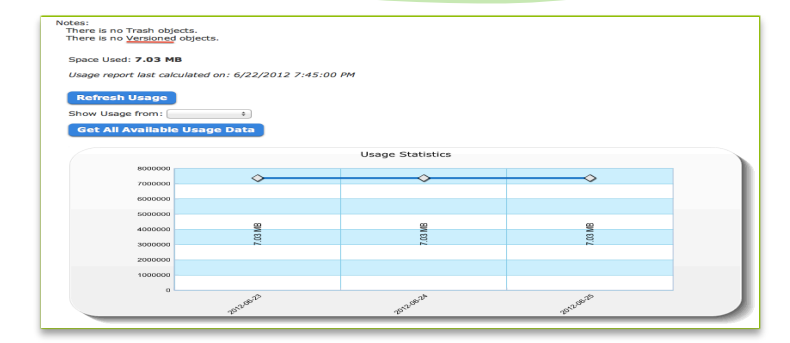

| ack to user's detail<br>Backup Configuration |                           |            |             |                |  |  |  |  |  |
|----------------------------------------------|---------------------------|------------|-------------|----------------|--|--|--|--|--|
| 1) undefined                                 |                           |            |             |                |  |  |  |  |  |
| My Devices                                   | Васкир Јов                | Settings   |             | Last Completed |  |  |  |  |  |
| JOTIS-MACBOOK-AIR.I                          | Word Processing Documents | Continuous | Last Update | 2/1/2005       |  |  |  |  |  |
| MANDY                                        | Photos and Images         | Continuous | Last Update | 2/1/2005       |  |  |  |  |  |

| Re  | set F  | assv   | vord  | I    |           |  |
|-----|--------|--------|-------|------|-----------|--|
| Nev | v Pass | word:  |       |      |           |  |
| Con | firm I | New Pa | asswo | rd:  | _         |  |
| R   | eset P | asswor | d or  | Canc | <u>el</u> |  |

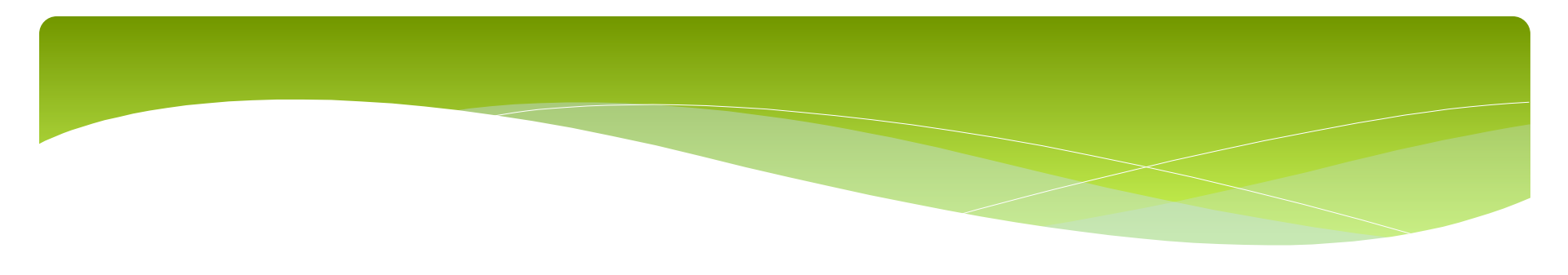

- 1. Usage Statistics
  - Shows a graph of total storage over time
  - Shows amount of versioned objects and trash objects
  - Click Get All Available Usage Data to see more detailed view of data storage
- 2. Configure Manage Backup Jobs
  - Allows you to add and edit backup jobs for an end-user
  - You can also throttle upload speed via Network and Encryption Key Settings
  - Ability to delete devices
- 3. Reset Password
  - If an end-user forgets their password, you can assign them a new password using this tool

### Invoices

From Dashboard, you can access your Invoices. An invoice is generated on the second day of each month and it is processed on the seventh day of each month. This timing delay is intended to give you ample time to go over the invoice and understand the charges.

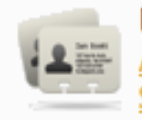

User Account Management Add new user Search users

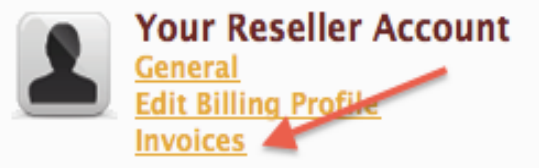

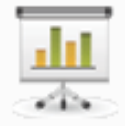

## Reporting <u>User List</u> <u>Account Cancellation/Suspension List</u>

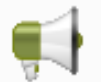

Marketing Vault Services Solution Vault Services Account Features Vault Services How it Works Vault Services Why Backup to the Cloud? Select a time period to view any invoices for your account. You can view the *Invoices* on the web or export them to Excel. This view will give you a general view of your invoice.

- To see a detailed breakdown of price for any invoice, simply click on the *Invoice* number.
- To see a detailed breakdown of usage for any invoice, simple click on the Average Usage.

| 0                   |                       |               |                     |                 |             |               |              |              |                |              |
|---------------------|-----------------------|---------------|---------------------|-----------------|-------------|---------------|--------------|--------------|----------------|--------------|
| Start Da<br>End Dat | te:<br>e<br>port Expe | March<br>June | 1, 2012<br>23, 2012 |                 |             |               |              |              |                |              |
| Invoice             | Partner               | Invoice Date  | Period Start Date   | Period End Date | Base Charge | Average Usage | Usage Charge | Total Charge | Processed Date | Payment Date |
| 516                 | N/A                   | 3/1/2012      | 1/29/2012           | 2/29/2012       | \$ 25       | 6.97 GB       | \$ 0         | \$ 25        | 3/1/2012       | 3/7/2012     |

\$ 0

\$ 0

\$ 25

\$ 25

4/2/2012

5/1/2012

4/7/2012

5/7/2012

3/30/2012

4/30/2012

\$ 25

\$ 25

N/A

N/A

4/2/2012

5/1/2012

2/29/2012

3/30/2012

### Detailed Price Breakdown

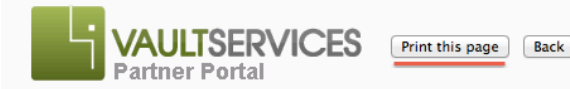

### Vault Services 1100 Glendon Ave., 17th Floor Los Angeles, CA 90024 USA

### INVOICE SUMMARY

Invoice ID: 753 Invoice Date: 6/1/2012

This is an invoice to N/A for your reseller account with Vault Services. Your credit card, ending in X-4626, will be charged \$25.00 on 6/7/2012, based on the usage details below. This charge covers your account for the month of May.

### USAGE SUMMARY

 Period:
 4/30/2012 - 5/30/2012

 Average usage:
 7.08 GB

 Details:
 Click for Account Breakdown

### PAYMENT SUMMARY

Payment Date: 6/7/2012

Amount: No Payments Made to Date

### PRICING DETAILS

| Description        | Calculation     | Price per month |
|--------------------|-----------------|-----------------|
| Tier 0 Storage     | Partner Storage | \$ 25.00        |
| Additional storage | N/A             | s –             |
|                    |                 | Total \$ 25.00  |

### **QUESTIONS?**

Please contact us at resellers@vaultservices.net with questions or feedback.

- You can view an invoice by price breakdown here or print it.
- Pricing Details shows you a break down of the different tiers that your aggregated data storage have utilized.

## Detailed Data Usage Breakdown

Average Usage will show the average data stored by a user within the invoice period. It also shows the usage percentage of the subscription plan that a user is assigned to. This can give you an indication if a user requires less or more data for their near future needs.

### INVOICE SUMMARY

 Invoice ID:
 753

 Period:
 4/30/2012 - 5/30/2012

 Total Average usage:
 7.08 GB

Export to Excel

|                           |                       |                         | _             |                  |
|---------------------------|-----------------------|-------------------------|---------------|------------------|
| Email                     | Date Registered       | Subscription            | Average Usage | Usage Percentage |
| iotitest2@vahoo.com       | 10/13/2011 7:56:39 PM | Pre-Paid 5GB - Monthly  | 6.95 GB       | 98.16 %          |
| iattoffresno2@vahoo.com   | 10/8/2011 1:33:31 AM  | Pre-Paid 5GB - Monthly  | 133.07 MB     | 1.84 %           |
| naviotkang@umail.ucsb.edu | 10/7/2011 7:04:20 PM  | Pre-Paid 10GB - Monthlv | 0 bvtes       | 0.00 %           |

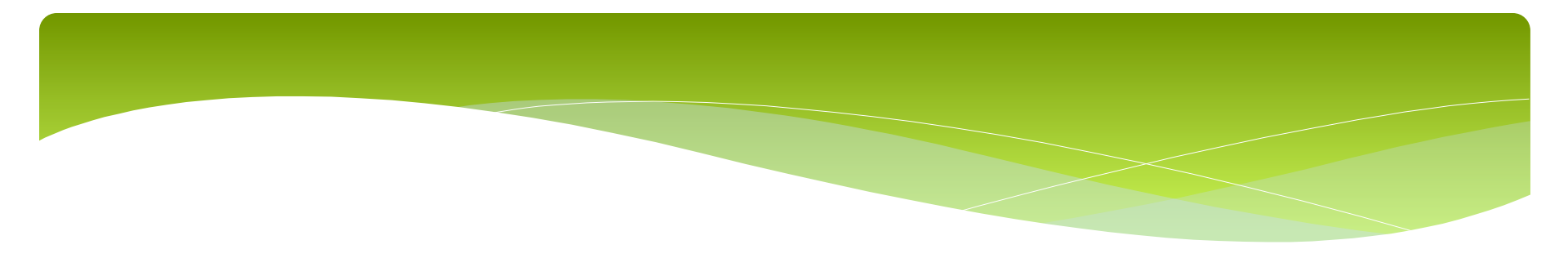

These are just some of the most basic tools available to you as a Vault partner that we want to get you familiar with to start. You will find that there are many more useful tools available to you that are not covered in this tutorial.

We are also always looking for creative ideas and feedback, so we can make this service even better for you and your end-users. If you like to tell us something, we are all ears!

If you have any other questions or need any assistance, just let us know.

resellers@vaultservices.net

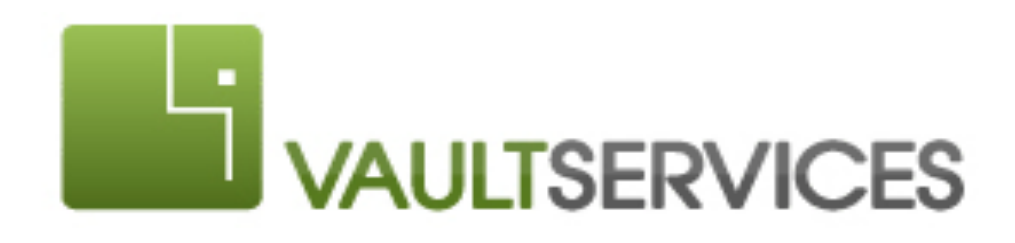